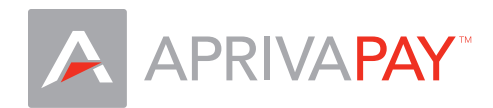

## ID TECH UniMag Card Reader Setup Guide

## Plug the Unimag MSR into your iPhone

- Before launching AprivaPay, insert UniMag and turn up volume to maximum level (this is the headphone volume)
- Remove UniMag and turn down volume to lowest level (this is the speaker volume)
- Reinsert UniMag and launch AprivaPay

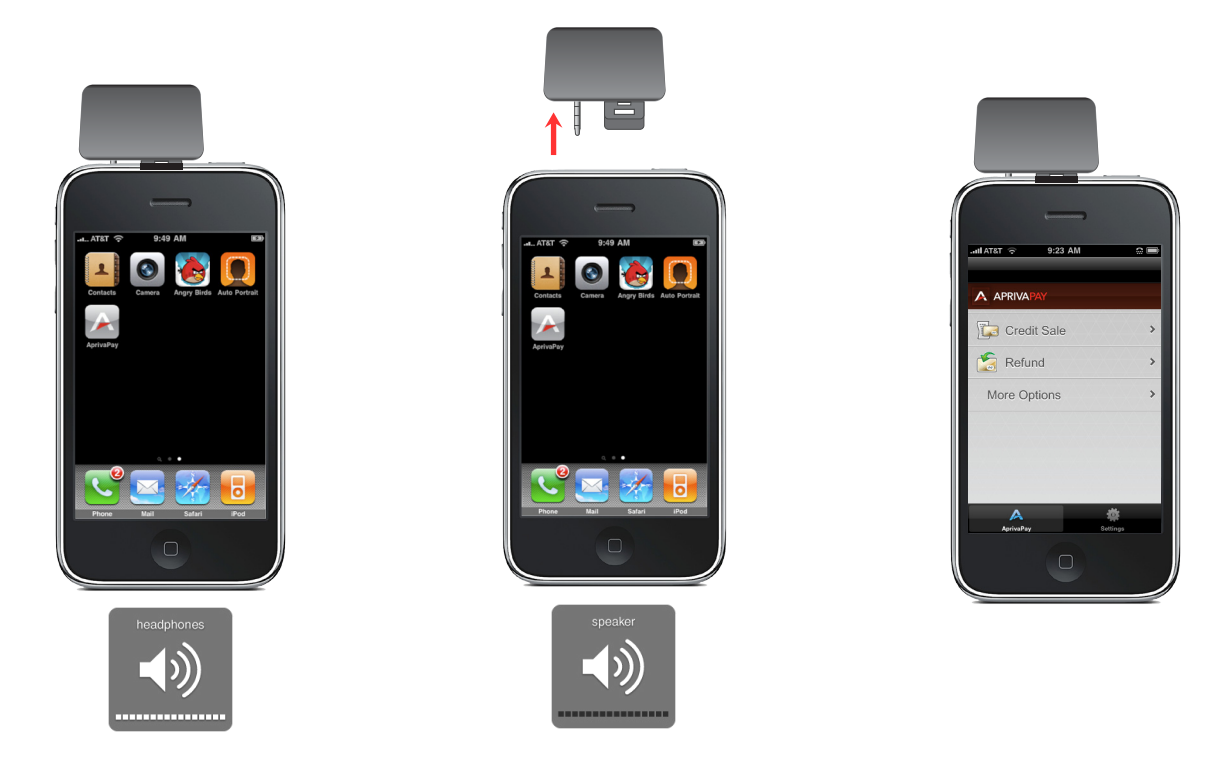

## Configure your MSR in AprivaPay

When signed into AprivaPay, tap Settings at the bottom of the screen, and then tap Card Readers. Verify that Unimag Card Reader is selected with a check in the Connected Card Readers section. Tap AprivaPay to exit Settings.

| APRIVAPAY    | Hardware Settings  | T        | imeout Period         | > |              |  |
|--------------|--------------------|----------|-----------------------|---|--------------|--|
| Credit Sale  | > Printers         | > c      | onnected Card Readers |   | Credit Sale  |  |
| S Refund     | Card Readers       | <b>`</b> | Inimag Card Reader    | ✓ | Efund        |  |
| More Options | S General Settings | >        |                       |   | More Options |  |
|              |                    |          |                       |   |              |  |